# Import a export dat, vyřezávání, spojování, export vybraných objektů

Luděk Krtička

Workshop Příprava mapových podkladů chata Junior, Kunčice u Starého Města pod Sněžníkem 24.-25. 1. 2015

#### Import a export dat

#### • OCAD:

- OCAD map files (\*.ocd)
- Adobe Illustrator files (\*.ai) (only vector data)
- CSV files (\*.csv)
- DXF files (\*.dxf)
- Enhanced Meta files (\*.emf) (only vector data)
- GPX files (\*.gpx)
- OpenStreetMap files (\*.osm)
- NMEA files (\*.nmea)
- PDF files (\*.pdf) (only vector data)
- Freehand XML files (\*.rcw)
- Shape files (\*.shp)
- SVG files (\*.svg)
- Windows Meta files (\*.wmf) (only vector data)
- xyz files (\*.xyz)

- georeferencovaná i grafická data (např. loga sponzorů)
- při importu volíme způsob umístění importovaných dat:
  - umístit myší data se importují jako vybraná, myší je přesunujeme
  - umístit s posunutím papírových souřadnic výchozí 0,0 mm, lze nastavit posun
  - použít souřadnice souřadnicového systému

     nejvhodnější způsob pro
     georeferencovaná data, data jsou
     zarovnána vzhledem k reálným souřadnicím

| Importo                                              | vat OCA      | D m     | apu      |   |        |     |
|------------------------------------------------------|--------------|---------|----------|---|--------|-----|
| Pozice                                               |              |         |          |   |        |     |
| 🔾 Umístit myší                                       |              |         |          |   |        |     |
| 🔘 Umístit s posunutím podle papí                     | rových sou   | iřadnio | :        |   |        |     |
| Horizontální posunutí (X):                           | 0            | *       | mm       |   |        |     |
| Vertikální posunutí (Y):                             | 0            | -       | mm       |   |        |     |
| Použít souřadnice souřadnicové                       | ho systém    | u       |          |   |        |     |
| Symboly                                              |              |         |          |   |        |     |
| Neimportovat žádné symboly a l                       | barvy        |         |          |   |        |     |
| 🔘 Importovat jen nové symboly.                       |              |         |          |   |        |     |
| 🔿 Importovat jen nové a pozměně                      | né symboly   | у.      |          |   |        |     |
| O Importovat symboly a barvy                         |              |         |          |   |        |     |
| Tabulka barev                                        |              |         |          |   |        |     |
| Importovat barvy na začáte                           | ek tabulky l | barev   | (nahoru) |   |        |     |
| Import barvy na konec tab                            | ulky barev   | (dolu)  |          |   |        |     |
| Změnit stav symbolu z Normální                       | í na Chráně  | ěný     |          |   |        |     |
| Otočit prvky se symboly oriento                      | vanými na s  | sever   |          |   |        |     |
| Použít soubor CRT                                    |              |         |          |   |        |     |
| Použít soubor CRT                                    |              |         |          |   |        |     |
| Jméno souboru:                                       |              |         |          | N | lahrát |     |
|                                                      |              |         |          |   |        |     |
| Databáze                                             |              |         |          |   |        |     |
| <ul> <li>Importovat existuiící databázová</li> </ul> | propojen     | (       |          |   |        |     |
|                                                      |              |         |          |   |        |     |
|                                                      | ОК           |         | Storno   |   | Nápově | éda |

#### Import OCD

- je vhodné se předem seznámit s parametry importovaného souboru
- Jsou symboly, barvy stejné?
- Při importu symbol se stejným kódem ale i nepatrně rozdílným vzhledem je importován jako nový symbol!!! -> při práci na společném projektu dbát na neměnnost legendy v masterfile, případné změny v definici symbolů předem konzultovat.

| Importovat Shapefile ×                                                                                                    |                                  |                    |  |  |  |  |  |  |
|----------------------------------------------------------------------------------------------------|----------------------------------|--------------------|--|--|--|--|--|--|
| Rozsah SHP<br>X (V-Z):<br>Y (S-J):                                                                                                  | -766425761534<br>-10603501056045 |                    |  |  |  |  |  |  |
| Souřadnicový systém<br>Soubor SHP (Sha <b>jsetili#)</b> dnicový systém není definován<br>Mapa: Souřadnicový systém není definován   |                                  |                    |  |  |  |  |  |  |
| Posunutí<br>O Nové posunutí<br>Východně-měřená vzdálenos                                                                            | t: -764000                       |                    |  |  |  |  |  |  |
| Úhel:<br>Měřítko mapy:                                                                                                    | 0.0 G                            | stupňů<br>♥        |  |  |  |  |  |  |
| Současné posunutí a natočení<br>(-567000 / -1086000 / 8.50)                                                                         |                                  |                    |  |  |  |  |  |  |
| Typ databáze<br>dBase     Microsoft Access 2007 accdb     Microsoft Access 2003/2010 mdb     • Code page                            |                                  | dBase import file  |  |  |  |  |  |  |
| Nevytvářet databázi                                                                                                    |                                  |                    |  |  |  |  |  |  |
| <ul> <li>Vytvořit nový klíč</li> <li>Použít existující klíč:</li> </ul>                                                             |                                  | ID 🗸               |  |  |  |  |  |  |
| *Import layer information <ul> <li>Neimportovat žádné informace o vrstvách</li> <li>Použít informace o vrstvě z pole:</li> </ul> ID |                                  |                    |  |  |  |  |  |  |
|                                                                                                    |                                  | OK Storno Nápověda |  |  |  |  |  |  |

## Import shapefile

- výměnný formát, použití především v GIS
- ČÚZK používá pro distribuci některých datových vrstev, např. ZABAGED
- při importu nastavte souřadnicový systém pokud není definován a typ databáze (OCAD si atributová data interně přeukládá
- po importu je nutné přiřadit importovaným objektům přiřadit symbol - menu Databáze / Přiřadit nové symboly

### Vyřezávání části mapy

- pokud chci distribuovat pouze část mapového podkladu nebo se chci zbavit přebytečných částí dat
- v OCADu v menu Mapa / Exportovat část mapy
- lze vyřezávat dle obdélníku nebo dle vybraného objektu
- v případě exportu dle vybraného objektu:
  - 1. vymezíme zájmovou oblast jakýmkoliv liniovým symbolem
  - 2. linii vybereme aby byl objekt označený (prázdná šipka "Vybrat prvek")
  - 3. v menu Mapa zvolíme Exportovat část mapy
  - 4. zapneme *Použít vybraný prvek*
  - 5. klikneme na OK a uložíme soubor

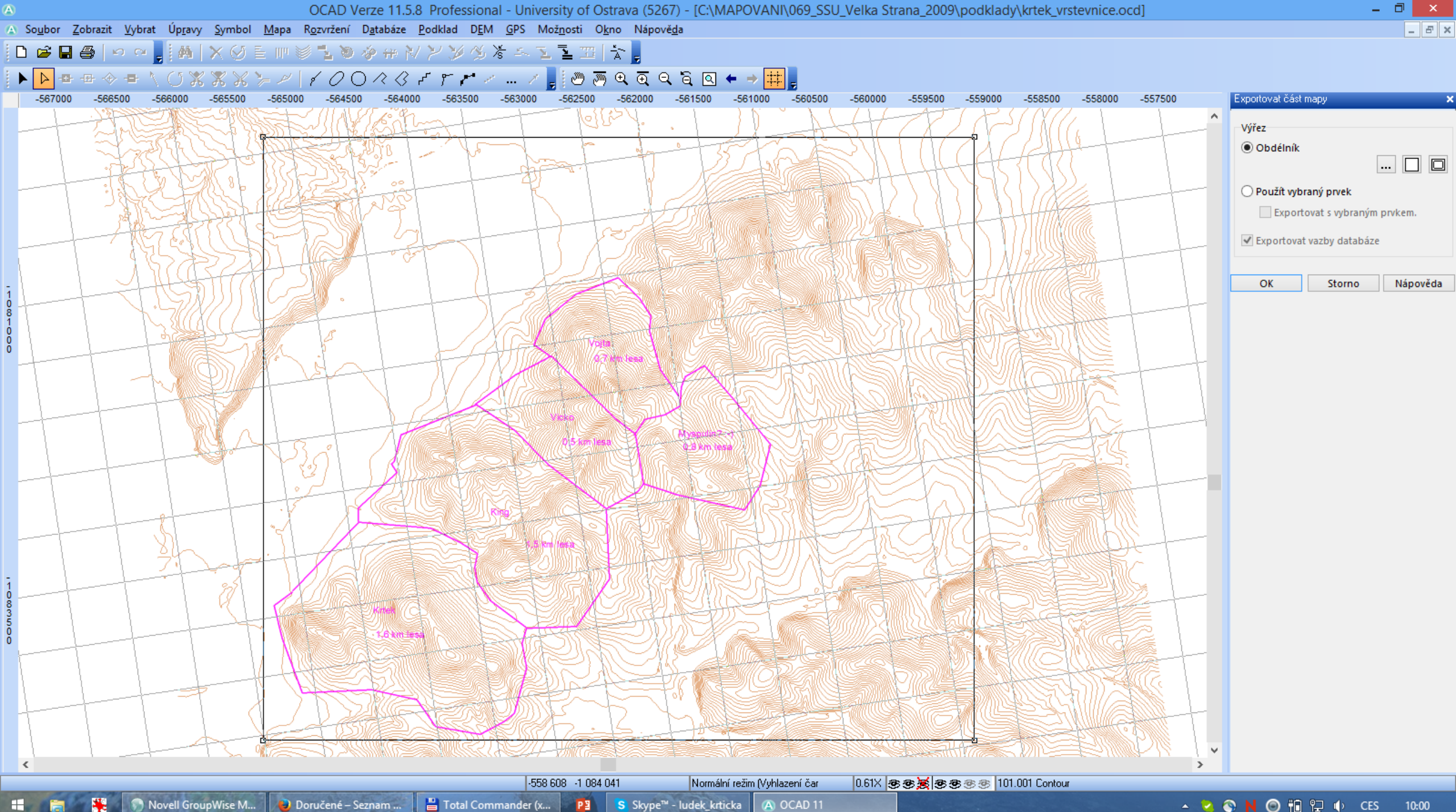

💾 Total Commander (x... 📴 🛛 S Skype™ - ludek\_krticka

(A) OCAD 11

🔺 😫 🔇 N 🞯 🏗 🔛 🚯 CES 10:00

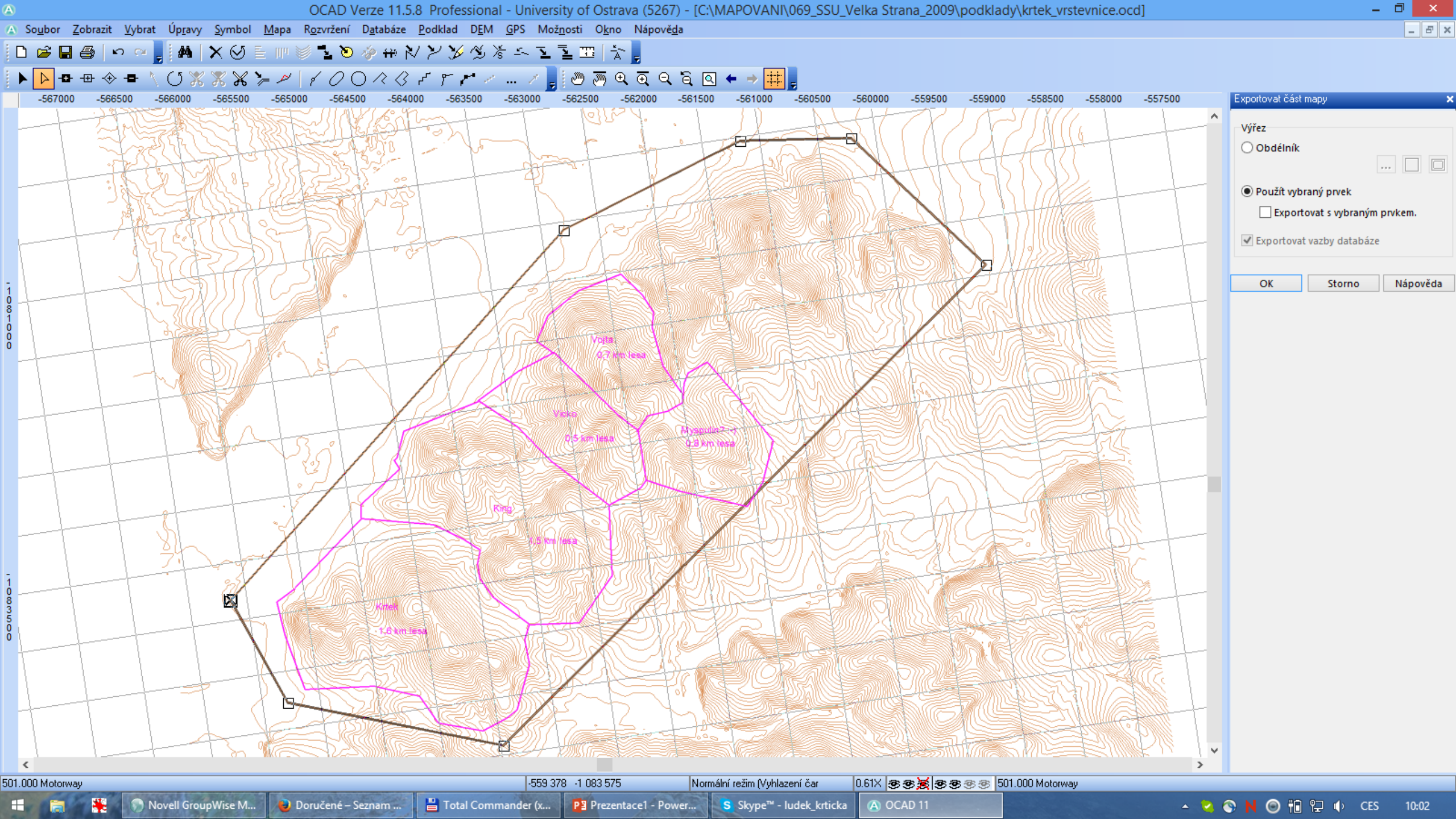